## Ajout de transparence sur une signature

by LegalBox

### Ajouter de la transparence sur une signature

L'ajout d'un fond transparent à vos signatures scannées permet d'améliorer le rendu sur le document signé. Pour cela, téléchargez tout d'abord le logiciel <u>GIMP</u>.

Etape 1 | Lancez le logiciel (le logiciel est représenté par cette icône sur votre poste de travail :

D.

Etape 2 | Chargez le document dans GIMP

Cliquez sur "fichier" (1) puis "ouvrir" :

#### Ajout de transparence sur une signature - 04-07-2016

by LegalBox - http://documentation.legalbox.com

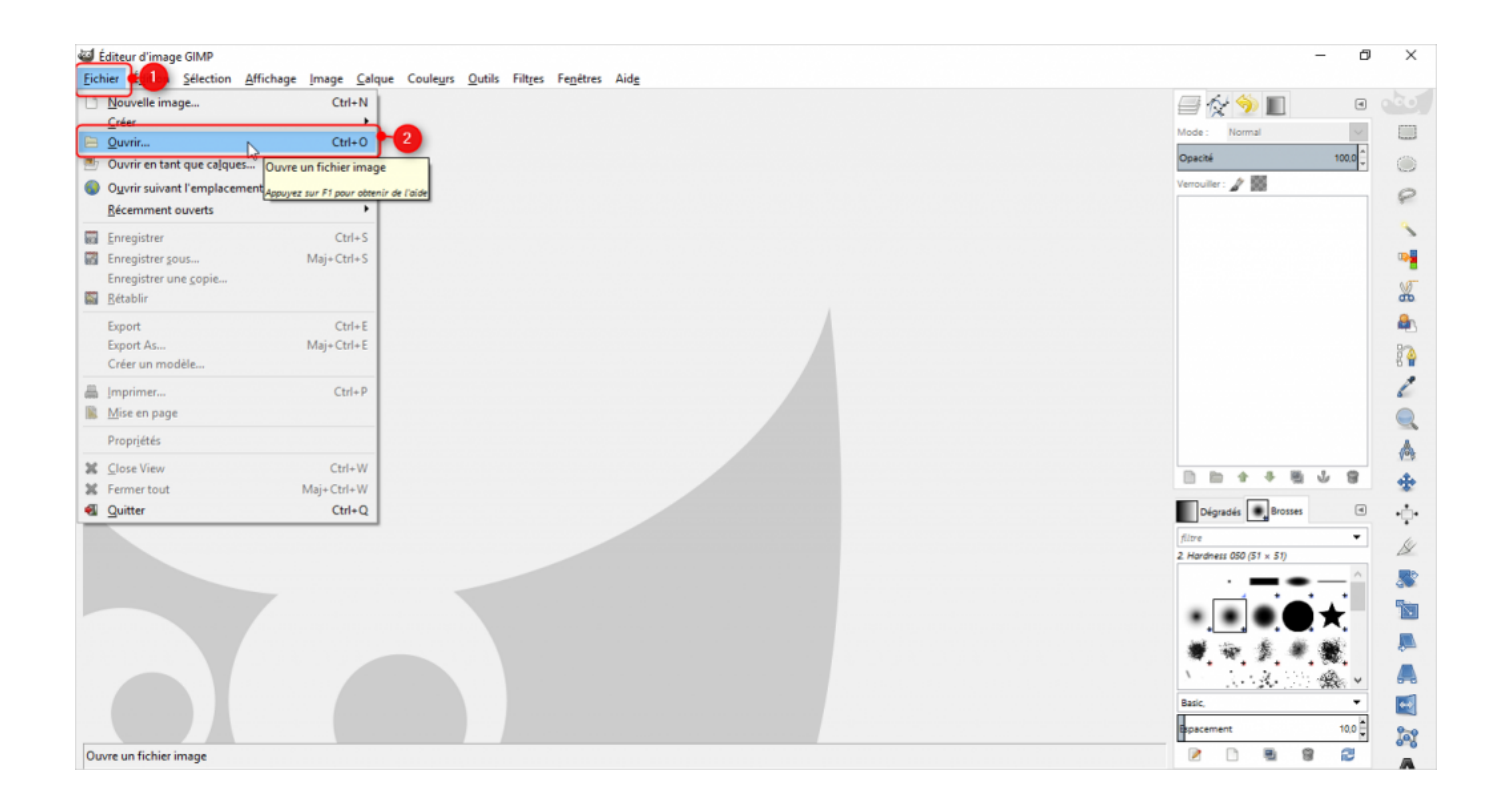

Etape 3 | Ajoutez la transparence sur la signature

Pour cela, cliquez sur "couleurs" (1) puis "couleurs vers alpha"

 $by \ LegalBox \ - \ http://documentation.legalbox.com$ 

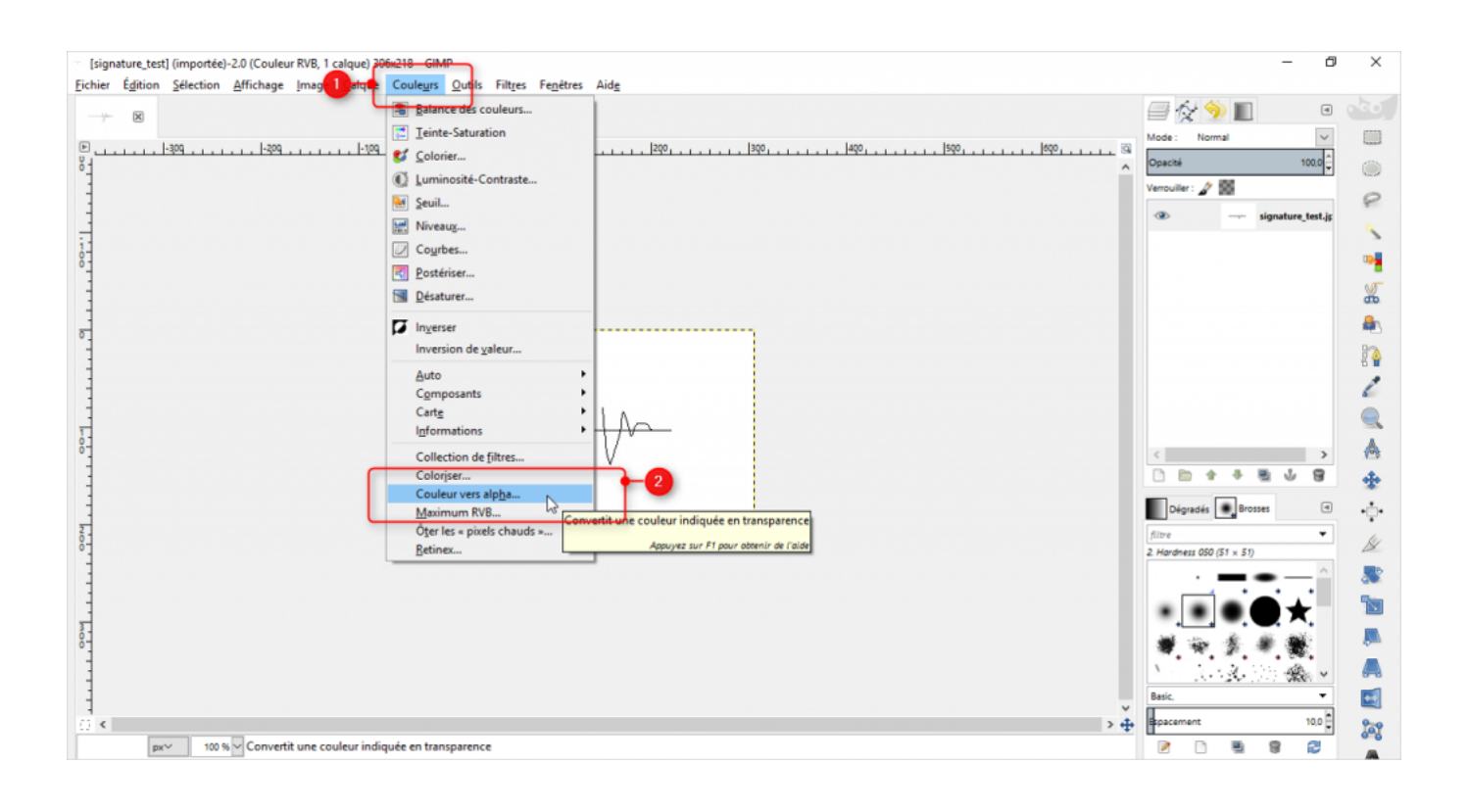

Une boîte de dialogue s'ouvre alors. Cliquez directement sur "valider" :

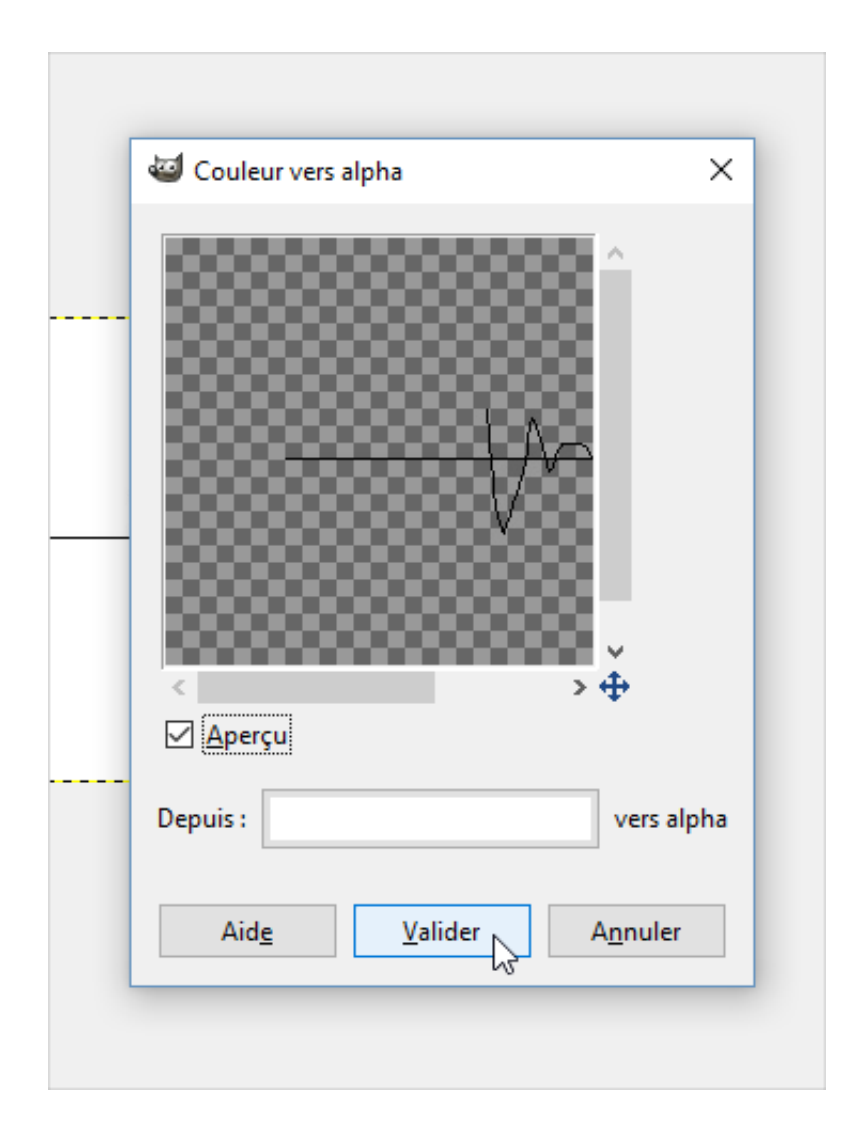

Etape 4 | Enregistrez la nouvelle image

Cliquez sur l'onglet "fichier" (1) puis "export as" (2) :

#### Ajout de transparence sur une signature - 04-07-2016

by LegalBox - http://documentation.legalbox.com

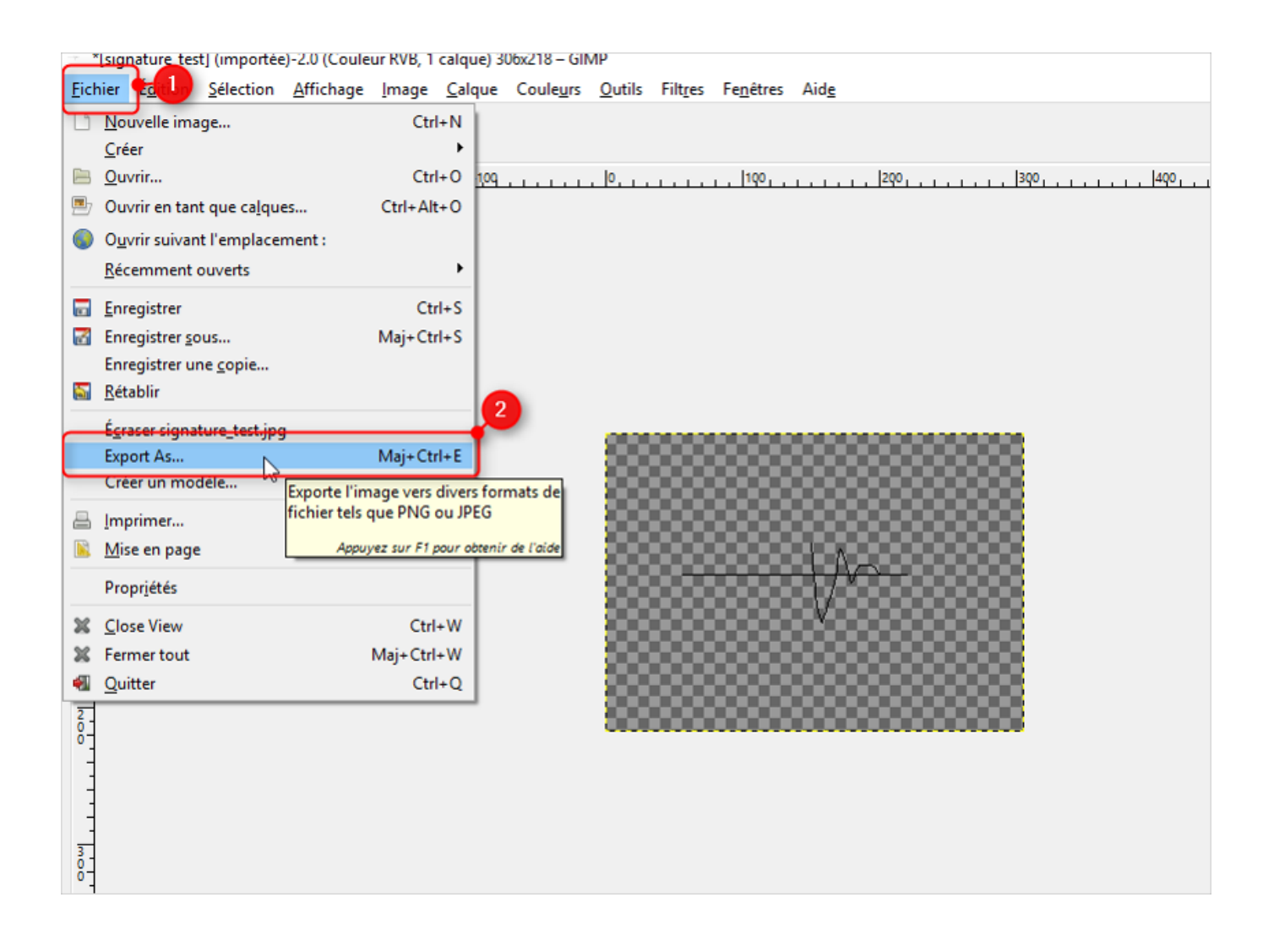

Ensuite, choisissez l'emplacement d'enregistrement de la signature scannée (1) (pour naviguer parmi vos dossiers sur votre poste, utilisez le bloc de gauche) puis si le document est dans un format autre que PNG, changez l'extension de l'image en mettant .png (2) . Pour finir cliquez sur "exporter" (3).

# Ajout de transparence sur une signature - 04-07-2016 by LegalBox - http://documentation.legalbox.com

| <u>N</u> om :                       | signature_tes <mark>t.png                                     </mark> |          |               |          |                      |
|-------------------------------------|-----------------------------------------------------------------------|----------|---------------|----------|----------------------|
| Enregistrer dans le <u>d</u> ossier | Desktop                                                               |          |               |          | <u>C</u> réer un dos |
| <u>R</u> accourcis                  | Nom                                                                   | ▲ Taille | Modifié       | <u>^</u> | Apercu               |
| 🔍 Rechercher                        | 🔁 doc 🚥                                                               |          | 18/02/2015    |          |                      |
| 🛞 Récemment utilisés                | test_page_html_sign                                                   |          | 25/03/2015    |          |                      |
| Constance Galilline.                | 📴 Word-addin_V2015.06.26                                              |          | 29/06/2015    |          |                      |
| E Burnes                            | 📴 Word-addin_V2015.09.03                                              |          | 22/09/2015    |          |                      |
| L Western (C)                       | 🕞 Word-addin_V2016.03.10 - V2                                         |          | 10/03/2016    |          | -                    |
| RECOVERY (D.)                       | ·                                                                     | 13,7 ko  | 22/03/2016    |          |                      |
| A Lantaur DVD RW (E)                | · Provide all control designs                                         | 20,4 ko  | 22/03/2016    |          | Aucune sélection     |
| Numer Cloud Drive                   | · Internet in the second second                                       | 808 octe | ts 23/03/2016 |          |                      |
| Internet Description 11.18.         | · Participation of the second second                                  | 624 octe | ts 23/03/2016 |          |                      |
| En line unversion                   | · Provide and the second second                                       | 727 octe | ts 23/03/2016 |          |                      |
| E Fictures                          | · Provide and the second second                                       | 733 octe | ts 23/03/2016 |          |                      |
|                                     | ·                                                                     | 14,9 ko  | 24/03/2016    |          |                      |
|                                     | · and a second second                                                 | 234,1 ko | 01/03/2016    |          |                      |
|                                     |                                                                       | 512,0 ko | 19/08/2015    | <b>,</b> |                      |
| alja ana                            | All export images                                                     |          |               |          |                      |
| Sélectionner le <u>t</u> ype de     | fichier (Selon l'extension)                                           |          |               |          | 3                    |

Une nouvelle fenêtre s'ouvre, cliquez de nouveau sur "exporter" :

|       | ▲ Taille Modifié                            | <u> </u>   | 1 |
|-------|---------------------------------------------|------------|---|
|       | 🖾 Exporter l'image comme PNG 🛛 🗙 🗙          | 015        |   |
|       | Interlacing (Adam7)                         | 015<br>015 |   |
|       | Save <u>b</u> ackground color               | 015        |   |
|       | Enregistrer le gamma                        | 016        |   |
|       | Save layer o <u>f</u> fset                  | 016        |   |
|       | Save resolution                             | 016        |   |
|       | Save creation time                          | 016        |   |
|       |                                             | 016        |   |
|       |                                             | 016        |   |
|       | Save color values from transparent pixels   | 016        |   |
|       | Compression level:                          | 016        |   |
|       | Charger défauts Save Defaults               | 016        |   |
| e-gan |                                             | 015        |   |
| expor | Aid <u>e</u> <u>Exporter</u> <u>Annuler</u> |            |   |
|       |                                             |            |   |
|       |                                             |            |   |

Copyright © 2015 LegalBox, Tous droits réservés.